Hunan Rika Electronic Tech Co.,Ltd

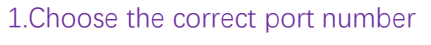

2.Click 'Start'

| a⊒ s                                                                                          |                                                                                                    |
|-----------------------------------------------------------------------------------------------|----------------------------------------------------------------------------------------------------|
| Parameters Communication Reset(carefulness) RESEVER(植用)                                       | USER_V12. 0                                                                                                    |
| Parameters Communication Reset(carefulness) RESEVER (慎用)  DATA SHOW  ℃  START  Hello sensors! | USER_V12. O<br>XXXXXXXXX<br>MODEL 20ma (MAX) XXXXX<br>VER mA OUT: XXXXX<br>VER mA OUT: XXXXX<br>Parity: None(元) •<br>Address: Auto •<br>2 Start<br>Default address<br>3PH 13BH4<br>4EC 14PTSA<br>5ORP 15REFS<br>7T 17CL<br>8TUB 18Bitrite<br>9CORR 19-SS/MLSS<br>10D0<br>11COD |
|                                                                                               | 12MOIS<br>State: Ready                                                                                                    |
| X                                                                                             | X Cali state: Ready                                                                                                    |

3.After the sensor is connected correctly, the following interface will be displayed, click on "Select a calibration point" and select a calibration point in the pop-up window (choose 4.00 and 9.18)

| 🖳 COM1                               | state a register a later                                        |              |             |                                                                                                    |                                                                                                    |
|--------------------------------------|-----------------------------------------------------------------|--------------|-------------|----------------------------------------------------------------------------------------------------|----------------------------------------------------------------------------------------------------|
| Parameters Communicatio              | on Reset(carefulness)                                           | RESEVER(值用)  |             | )                                                                                                    | USER_V12.0                                                                                                    |
| Дата SHOW<br>7. 78<br>2              | рН<br>5. 40 <sup>°С</sup>                                       |              | •           | PH SENSO<br>MODEL 972<br>VER 2021.07                                                                  | 20ma (MAX) 14.00<br>mA OUT: 12.891                                                                                                    |
| - <b>33.3</b> m∨<br>∨_≮ 1.000        | Calibration<br>Standard value<br>Theory mV<br>Fact mV<br>State: |              |             | Select calibration     point     Auto matching     Confirm     calibration     Cancel     calibration | BAUD:       9600         Parity:       None (无) ~         Address:       3         Stop         Default address         3PH       13NH4         4EC       14PTSA         5ORP       15REFS |
| Sensor parameters<br>k1<br>-56.06 40 | b1 k2<br>1 <b>3.55 -56.06</b>                                   | ь2<br>403.55 | MID<br>9.18 | Temperature<br>calibration<br>Compensation mode<br>Auto<br>Temperature offset<br>0.0                  | 7T 17CL<br>8TUB 18Nitrite<br>9CORR 19-SS/MLSS<br>10D0<br>11COD<br>12MOIS                                                                                                    |
| Sensor is                            | connected.                                                      |              |             |                                                                                                    | 0 Cali state: Ready                                                                                                    |

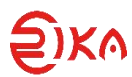

Hunan Rika Electronic Tech Co.,Ltd

| 🖳 Select calibra     | ation poin        | t                          |              | x   |
|----------------------|-------------------|----------------------------|--------------|-----|
| Acid point           | (0-5.9)           | 🥅 customize                |              |     |
| Neutral po:          | int (6-8)         |                            |              |     |
| 6.86                 | 7.00              | 🔲 customize                |              |     |
| Alkaline p           | oint (8.1-        | - 14)                      |              |     |
| 9, 18                | 10.00             | 🔲 customize                |              |     |
| Note: Choose<br>选择两点 | two-poin<br>気或三点材 | t or three-po:<br>交准<br>OK | int calibrat | ion |

4.First calibrate in a solution with a pH of 4.0. After the data is stable, click 'auto matching', Then clean the sensor probe with water and calibrate in a solution with a pH of 9.18, After the data is stable, click 'auto matching', After the data is stable, click 'auto matching'. Then click' Confirm calibration'. Click to '确定' in the pop-up window

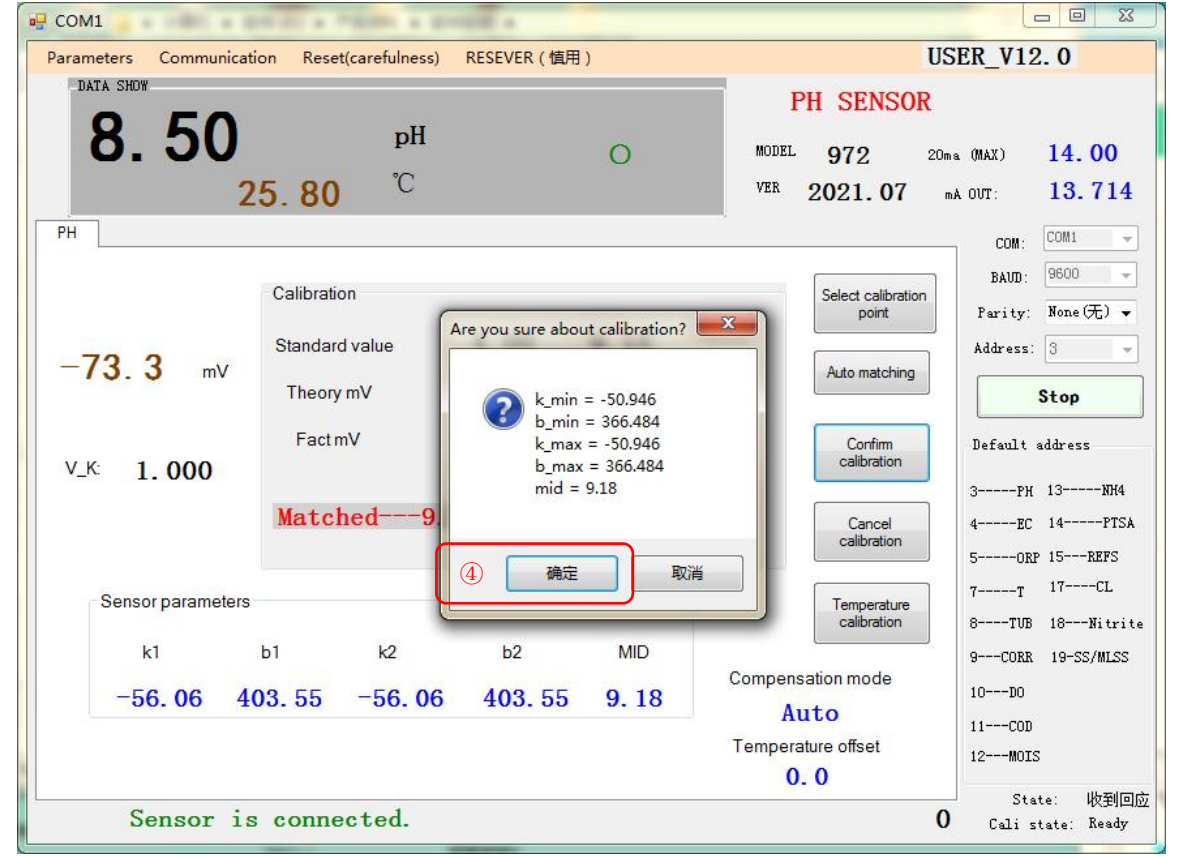

Note: This software is used internally by the factory, please do not click other buttons except for the marked content!